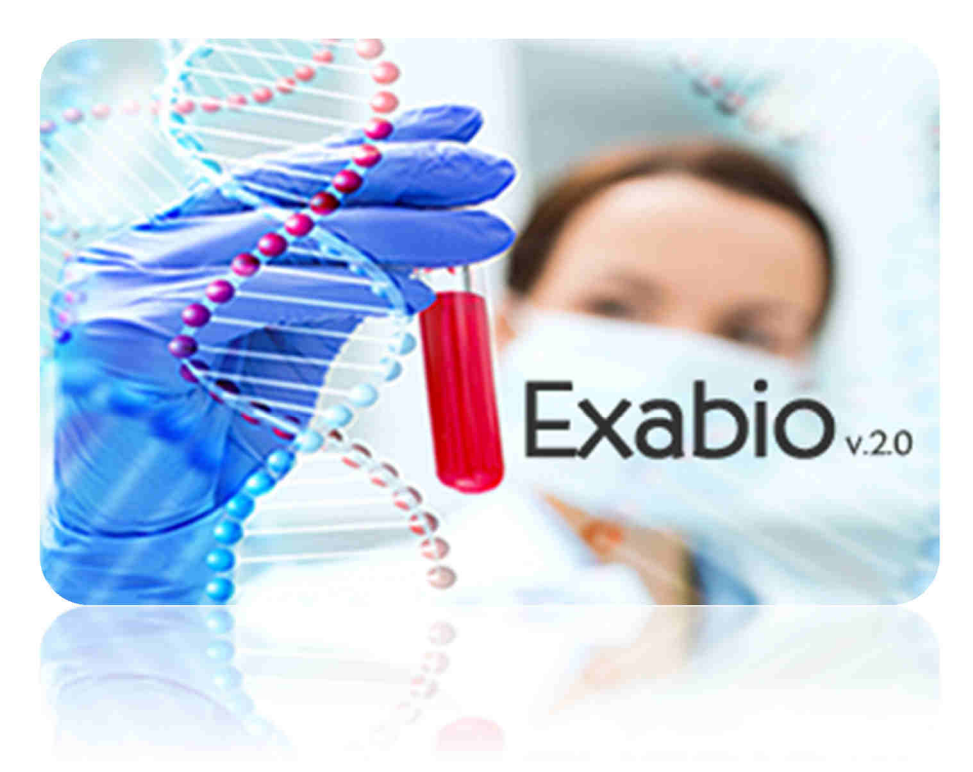

# Manuel d'utilisation

VERSION ADMINISTRATEUR

Système d'Information – Juillet 2015 - DF CH COMMINGES PYRENEES

# Table des matières

| 1. Int | roduction                         | 2 |
|--------|-----------------------------------|---|
| 2. Le  | s Examens                         | 2 |
| 2.1.   | Module de recherche d'un examen   | 2 |
| 2.2.   | Création d'un examen              | 5 |
| 2.3.   | Modification d'un examen          | 6 |
| 3. Le  | Module Documents                  | 6 |
| 3.1.   | Module de recherche des documents | 6 |
| 3.2.   | Création d'un document            | 7 |
| 3.3.   | Transfert d'un fichier            | 8 |
| 3.4.   | Attacher un document à un examen  | 9 |

## 1. Introduction

L'application Exabio a pour principale fonction d'assister un soignant lors d'un prélèvement biologique.

L'application dans sa version 2.0 se veut plus ergonomique et plus complète dans les informations mises à disposition.

Le développement du module **DOCUMENTS** permet de lier tous les types de documents facilement à un examen.

L'application est accessible à l'adresse URL :

http://www.ch-saintgaudens.fr/extranet/index.php/exabio

L'application est hébergée chez OVH.

Elle fonctionne sur un CMS Joomla 3.4.3

#### 2. Les Examens

#### 2.1. Module de recherche d'un examen

| ExaBio - RECHERCHE            |  |
|-------------------------------|--|
| RECHERCHE PAR NOM DE L'EXAMEN |  |
| Recherche par Code            |  |
| Deductor A                    |  |
| Rechercher                    |  |
|                               |  |

Cette page est la page principale d'Exabio. Elle permet de recherche un examen par nom ou par code. Il suffit de saisir les premières lettres du nom ou du code puis valider ou cliquer sur **Rechercher**.

La gomme permet de supprimer toutes les saisies.

|                       | DIREITING                                                                                                    |                               |
|-----------------------|----------------------------------------------------------------------------------------------------|-------------------------------|
| ABACHE PAA NOVI DE LE | (AND) REPAIRING                                                                                                    |                               |
| HERCHE RAR CODE       |                                                                                                    |                               |
|                       |                                                                                                    |                               |
| chercher 🧷            |                                                                                                    |                               |
|                       |                                                                                                    |                               |
|                       |                                                                                                    |                               |
|                       |                                                                                                    |                               |
| Code                  | Now de l'examen                                                                                                    | CHOIX DU MATÉRIEL DE PRÉLEVUP |
| Code                  | Nom de l'ехамен<br>Актазие изанизе си Решносорце / Richersone в'Аб целнате се Streptococcus мешновале                                                                  | CROIX DU MATRIEL DE PRÉLÉVIS  |
| UPNE                  | Now de l'assean           Armane unavane du Preuvicaque / Recherce d'As unavane de Stremococcus meuvicane           Armane unavane de unavane de Lindoneux meuvicaneux | CROX OU HATRIIL DE PREJVE     |

Pour afficher l'intégralité des informations, cliquer sur le nom de l'examen.

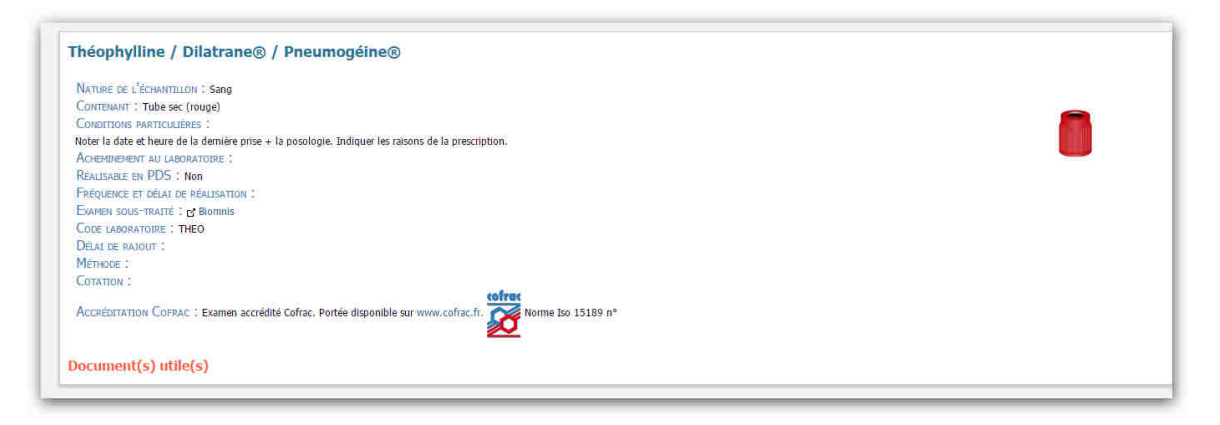

| NA  | TURE DE L'ÉCHANTILLON : Sang                                                                     |
|-----|--------------------------------------------------------------------------------------------------|
| Co  | NTENANT : Tube sec (rouge)                                                                       |
| Co  | NDITIONS PARTICULIÈRES :                                                                         |
| Not | er la date et heure de la demière prise + la posologie. Indiquer les raisons de la prescription. |
| Ac  | HEMINEMENT AU LABORATOIRE :                                                                      |
| Ré  | ALISABLE EN PDS : Non                                                                            |
| FR  | ÉQUENCE ET DÉLAT DE RÉALISATION :                                                                |
| Eq. | AMEN SOUS-TRAITÉ : 2 Biomnis                                                                     |
| Co  | DE LABORATOIRE : THEO                                                                            |
| Dé  | LAI DE RAJOUT :                                                                                  |
| Me  | THODE                                                                                            |
| Co  | TATION :                                                                                         |
| Ac  | CRÉDITATION COFRAC : Examen accrédité Cofrac. Portée disponible sur www.cofrac.fr.               |

Lorsque l'examen est sous-traité, il est possible d'accéder au manuel de prélèvement du laboratoire concerné en cliquant sur le nom. Si une valeur a été saisie dans la zone Accréditation Cofrac, alors un cartouche supplémentaire apparaît :

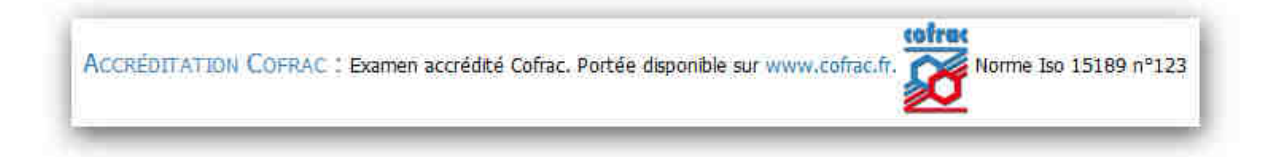

## 2.2. Création d'un examen

La création d'un examen est réservée aux seuls administrateurs de l'application.

| EXABIO        |  |
|---------------|--|
| Nouvel Examen |  |
| Documents     |  |

Pour créer un nouvel examen, cliquer sur Exabio, Nouvel Examen.

#### Remarque :

Si vous devez créer un examen et que vous ne disposez pas du menu. Merci de faire une demande par ticket au Service Informatique.

La création d'un nouvel examen est faite grâce à un formulaire qui reprend l'intégralité des champs.

| Formulaire de création d'un examen                                              |
|---------------------------------------------------------------------------------|
| Désignation :                                                                   |
| Nature de l'échantillon : Choisissez une nature                                 |
| Contenant : Choisissez un contenant 🗸                                           |
| Conditions Particulêres :                                                       |
|                                                                                 |
| $B I S I_x = I + I_x = Format - ?$                                              |
|                                                                                 |
|                                                                                 |
|                                                                                 |
|                                                                                 |
|                                                                                 |
| body p                                                                          |
|                                                                                 |
|                                                                                 |
|                                                                                 |
| Acheminement au laboratoire :                                                   |
| Réalisable en PDS : Oui a Non                                                   |
| Fréquence et délai de réalisation :                                             |
| Examen sous-traité (sélectionner si nécessaire) ; Choisissez un sous-traitant 🗸 |
| Code du laboratoire :                                                           |
| Délai de raiout :                                                               |
|                                                                                 |
| Méthode :                                                                       |
| Colation +                                                                      |
|                                                                                 |
|                                                                                 |
| Valider                                                                         |

# 2.3. Modification d'un examen

La modification d'un examen est réservée aux seuls administrateurs de l'application.

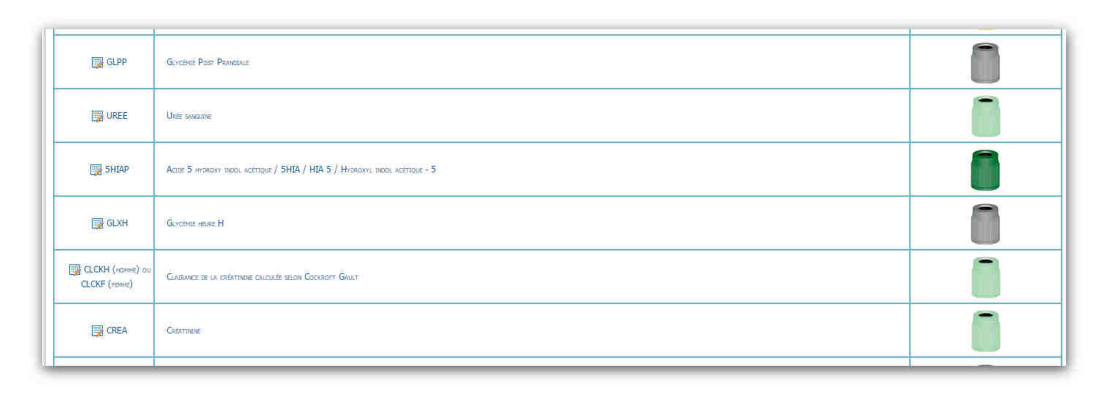

Pour modifier un examen, depuis l'interface de recherche d'un examen :

- Rechercher l'examen,
- Cliquer sur 🐺,
- Modifier les champs,
- Cliquer Valider.

|                                                                                                    | Modification d'un examen                                                                                                    |
|----------------------------------------------------------------------------------------------------|----------------------------------------------------------------------------------------------------|
| Désignation: Vitamine B1 / Thiamine / Aneurine / Thiamine pyrophosph                                            | ate                                                                                                    |
| Nature de l'échantillon : Sang 🗸                                                                                |                                                                                                    |
| Contenant : Tube hépariné                                                                                       |                                                                                                    |
| Conditions Particulières :                                                                                      |                                                                                                    |
|                                                                                                    | Ω X B Source                                                                                                    |
| B I S I <sub>x</sub> 2= := -⊭ -⊭ 99 Styles - Form                                                               | at • ?                                                                                                    |
| ATTENTION tube hépariné sans gel (vert foncé). Echantillon à l'abri de                                          | la lumière (tube recouvert d'une feuille d'aluminium) Transporter jusqu'au laboratoire en moins d'une heure. AU LABORATOIRE conserver à +4°C avant envoi.  |
| ATTENTION tube hépariné sans gel (vert foncé). Echantillon à l'abri de                                          | la lumière (tube recouvert d'une feuille d'aluminium) Transporter jusqu'au laboratoire en moins d'une heure. AU LABORATOIRE conserver à +4°C avant envoi.  |
| ATTENTION tube hépariné sans gel (vert foncé). Echantillon à l'abri de<br>body                                  | la lumière (tube recouvert d'une feuille d'aluminium) Transporter jusqu'au laboratolire en moins d'une heure. AU LABORATOIRE conserver à +4°C avant envoi. |
| ATTENTION tube hépariné sans gel (vert foncé). Echantillon à l'abri de<br>body<br>Acheminement au laboratoire : | la lumière (tube recouvert d'une feuille d'aluminium) Transporter jusqu'au laboratolire en moins d'une heure. AU LABORATOIRE conserver à +4°C avant envoi. |
| ATTENTION tube hépariné sans gel (vert foncé). Echantillon à l'abri de<br>body<br>Acheminement au laboratoire : | la lumière (tube recouvert d'une feuille d'aluminium) Transporter jusqu'au laboratolire en moins d'une heure. AU LABORATOIRE conserver à +4°C avant envoi. |
| ATTENTION tube hépariné sans gel (vert foncé). Echantillon à l'abri de<br>body<br>Acheminement au laboratoire : | la lumière (tube recouvert d'une feuille d'aluminium) Transporter jusqu'au laboratolire en moins d'une heure. AU LABORATOIRE conserver à +4°C avant envoi. |

## 3. Le Module Documents

Ce nouveau module permet de lier un ou plusieurs documents à un examen.

#### 3.1. Module de recherche des documents

Ce module permet de rechercher les documents créés soit à partir du nom du document et/ou par type (Fiche de consentement, Manuel du prélèvement, Mode opératoire).

La gomme permet de supprimer toutes les saisies.

Pour chacun des documents, il est possible de voir le nombre d'examens associés à ce document.

| RECHERCHE PAR NOM  |                                |   |
|--------------------|--------------------------------|---|
| RECHERCHE PAR TYPE | Choisissez un type de document | ~ |
|                    | Choisissez un type de document |   |
|                    | Fiche de consentement          |   |
|                    | Manuel du prélèvement          |   |
| Rechercher         | Mode operatoire                | _ |

| ECHERCHE PAR TYPE | nents - RECHERCHE |      |                      |
|-------------------|-------------------|------|----------------------|
|                   | DÉSIGNATION       | Туре | EXAMEN(S) ASSOCIÉ(S) |
| 💷 💭               | LABO-1104         | MQ   | 0                    |
| 💷 🖳               | LABO-1103         | MO   | 1                    |
| <b>I</b>          | LABO-1102         | MO   | 0                    |
| 👿 🛈               | LABO-1105         | MO   | 1                    |
| 📑 🕀               | LABO-1106         | MO   | 2                    |
| <b>I</b>          | LABO-1107         | MO   | 0                    |
| 💷 🕀               | LABO-1108         | MO   | 0                    |
| 🗾 🛈               | LABO-1109         | MO   | 0                    |
| 💷 🛈               | LABO-1110         | MO   | 0                    |
| 💷 💭               | LABO-1111         | MO   | 0                    |
| 👿 🛈               | LABO-1112         | MO   | 0                    |
| 👿 🛈               | LABO-1113         | MO   | 0                    |
| 🛄 🕀               | LABO-1114         | MO   | 0                    |
| 💷 🛈               | LABO-1115         | MO   | 4                    |
|                   |                   |      | 145                  |
| 📮 🕀               | LABO-1116         | MO   |                      |

- Le bouton 🐺 permet la modification.
- Le bouton 🕘 permet l'import du fichier.

Elle est décomposée en deux étapes :

- La création du document
- Le transfert du fichier

# 3.2. Création d'un document

La création d'un document est réservée aux seuls administrateurs de l'application.

Tout d'abord, on va créer le document dans Exabio, en cliquant sur Exabio > Documents > Nouveau document.

#### <u>Remarque :</u>

Si vous devez créer un document et que vous ne disposez pas du menu. Merci de faire une demande par ticket au Service Informatique.

| EXABIO        |                  |  |
|---------------|------------------|--|
| Nouvel Examen |                  |  |
| Documents     |                  |  |
|               | Nouveau document |  |

La création d'un document se résume à **deux champs** que sont la **désignation** et le **type** de document.

Une fois ces champs renseignés, cliquer sur Valider.

|               |                                                                                                    | Formulaire d'ajout d'un nouveau document |
|---------------|----------------------------------------------------------------------------------------------------|------------------------------------------|
| Désignation : | Choisissez un type de document 🖌                                                                    |                                          |
| ,,            | Charsissez un type de document<br>Fiche de consentement<br>Manuel du prélèvement<br>Mode opératoire | Valider                                  |

|                        |                                                  | Modification d'un document                                         |
|------------------------|--------------------------------------------------|--------------------------------------------------------------------|
| Ce formulaire permet l | modification de l'appellation du document dans E | xabio. Pour mettre à jour le fichier, procéder à un nouvel import. |
| Désignation : LABO     | 104                                              |                                                                    |
| Type de document :     | Mode opératoire                                  |                                                                    |
|                        |                                                  |                                                                    |
|                        |                                                  | Valider                                                            |

# 3.3. Transfert d'un fichier

La deuxième et dernière étape est le transfert du fichier.

Cela va permettre d'associer un fichier de type PDF par exemple au document créé dans l'étape précédente.

Depuis l'interface de recherche d'un document rechercher le document pour lequel vous souhaitez associer un fichier et cliquer sur 🙂 de la ligne correspondante à votre document.

| ExaBio - Docum<br>Recrement Non<br>Recrement Non C<br>Rechercher | nents - RECHERCHE       |      |                      |                                                                                                    |
|------------------------------------------------------------------|-------------------------|------|----------------------|----------------------------------------------------------------------------------------------------|
|                                                                  | DÉSIGNATION             | Type | EXAMEN(S) ASSOCIÉ(S) | Mozilla Firefoy +                                                                                                    |
| 📮 🕀                                                              | L480-1104               | NO   | 0                    | MOZING THEOX                                                                                                    |
| 🐺 🕒                                                              | LABO-1103               | NO   | 1                    |                                                                                                    |
| 🐺 🕀                                                              | LABO-1102               | NO   | 0                    | Www.ch-saintgaudens.tr/extranet/actionsexabio/formupload.php/rddoc=36ttype=Mt                                                                                                    |
| 🔰 🕘                                                              | LA80-1105               | MO   | 1                    |                                                                                                    |
| 👿 🕄                                                              | LA80-1105               | NO   | 2                    |                                                                                                    |
| 📮 🛈                                                              | LA80-1107               | NO   | 0.                   | TRANSFERT D'UN DOCUMENT                                                                                                    |
| 🐺 🕀                                                              | UA80-1108               | NO   | D                    |                                                                                                    |
| 📴 🛈                                                              | LA80-1109               | NO   | 0                    |                                                                                                    |
| 📴 🕢                                                              | L480-1110               | NO   | 0.                   |                                                                                                    |
| 👿 🛈                                                              | LA80-1111               | NO   | 0                    |                                                                                                    |
| 📮 🕕                                                              | UA80-1112               | NO   | 0                    | D/I at a D/I at a D/I |
| 🔰 🕀                                                              | L/80-1113               | NO   | 0                    | Selection du lichier Parcounit. Aucun tichier selectionne.                                                                                                    |
| 📮 🛈                                                              | L480-1114               | NQ   | 0                    | Envoyer                                                                                                    |
| 🗊 🕕                                                              | LA80-1115               | NO   | 1                    | Lindja                                                                                                    |
| <b>3</b>                                                         | LA80-1116               | NO   | D                    |                                                                                                    |
|                                                                  | Wasserback Still a both |      | 200                  |                                                                                                    |

#### Remarque :

Si un fichier existe déjà, le transfert écrasera le précédent fichier. Cela vous sera notifié.

Cliquer sur Parcourir pour aller sélectionner le fichier sur votre ordinateur. Puis double cliquer sur le fichier. Enfin cliquer sur **Envoyer**.

Une fois le transfert réalisé, une fenêtre apparaît :

• <u>Cas d'un transfert initial :</u> il n'y avait pas de fichier associé à ce document.

| Le document a été trans | féré |
|-------------------------|------|
| Fermer                  |      |

• <u>Cas d'un transfert complémentaire :</u> Un fichier était déjà associer au document. Ce nouveau transfert remplace le précédent.

| Le document existait déjà et a été écrasé par la nouvelle version | 1 |
|-------------------------------------------------------------------|---|
| Fermer                                                            |   |

Une fois le transfert effectué. Il est possible d'affecter le document à un ou plusieurs examens.

## 3.4. Attacher un document à un examen

Cette fonction est réservée aux seuls administrateurs de l'application.

Pour gérer le ou les document(s) attaché(s) à un examen, depuis l'interface de recherche d'un examen :

- Rechercher l'examen,
- Cliquer sur 💹,

• Puis sur 🕒.

|                                                                         | Modification d'un examen |
|-------------------------------------------------------------------------|--------------------------|
| Désignation : Vitamine B1/ Thiamine / Aneurine / Thiamine pyrophosphate |                          |
| Nature de l'échantillon : Sang                                          |                          |

Dans le menu déroulant, sélectionner le document et cliquer sur Ajouter.

| Assoc              | ier un document à cet exan                                                                                                    | nen .                                                          |
|--------------------|----------------------------------------------------------------------------------------------------|----------------------------------------------------------------|
| Docume             | nt : Choisissez un document                                                                                                    | ×                                                              |
|                    |                                                                                                    | Ajouter                                                        |
|                    |                                                                                                    |                                                                |
|                    |                                                                                                    |                                                                |
| Doo                | ument(s) utile(s)                                                                                                    |                                                                |
| 9                  |                                                                                                    |                                                                |
| amen · v           |                                                                                                    | (This sum the substant of AUTR t )                             |
| unren i            | Acamine B1 / Thiamine / Aneurin                                                                                                    | e / Thiamine pyrophosphate ( VITB1 )                           |
|                    | ntamine B1 / Thiamine / Aneurin                                                                                                    | ne / Thiannine pyrophosphate ( VITB1 )                         |
|                    | ncamine B1 / Thiamine / Aneurn                                                                                                    | ne / Thiamine pyrophosphate ( VITB1 )                          |
| ssocier            | un document à cet exan                                                                                                    | ne / Thiamine pyrophosphate ( VITB1 )                          |
| ssocie:            | un document à cet exan                                                                                                    | ne / Thiamine pyrophosphate ( VITB1 )                          |
| ssocie:            | un document à cet exan<br>Choisissez un document<br>Choisissez un document                                                                                                    | ne / Thiamine pyrophosphate ( VITB1 )                          |
| ssocie:            | Choisissez un document<br>Choisissez un document<br>Choisissez un document<br>MO – LABO-1102                                                                                                    | ne / Thiamine pyrophosphate ( VITB1 )                          |
| ssocie:            | Choisissez un document Choisissez un document Choisissez un document MO LABO-1102 MO LABO-1104                                                                                                    | ne / Thiamine pyrophosphate ( VITB1 )                          |
| ssocier            | Choisissez un document<br>Choisissez un document<br>MO LABO-1102<br>MO LABO-1103<br>MO LABO-1104<br>MO LABO-1105                                                                                                    | ne / Thiamine pyrophosphate ( VITB1 )                          |
| ssocier            | Choisissez un document<br>Choisissez un document<br>Choisissez un document<br>MO LABO-1102<br>MO LABO-1103<br>MO LABO-1105<br>MO LABO-1105<br>MO LABO-1106                                                                                                    | ne / Thiamine pyrophosphate ( VITB1 )                          |
| ssocier            | Choisissez un document<br>Choisissez un document<br>MO LABO-1102<br>MO LABO-1103<br>MO LABO-1104<br>MO LABO-1105<br>MO LABO-1106<br>MO LABO-1106<br>MO LABO-1106                                                                                                    | ne / Thiamine pyrophosphate ( VITB1 )                          |
| ssocier<br>ocument | un document à cet exan           Choisissez un document           Choisissez un document           MO LABO-1102           MO LABO-1103           MO LABO-1104           MO LABO-1105           MO LABO-1106           MO LABO-1107           MO LABO-1108                                                                                                    | ne / Thiamine pyrophosphate ( VITB1 )                          |
| ssocier            | un document à cet exam           Choisissez un document           Choisissez un document           MO LABO-1102           MO LABO-1103           MO LABO-1104           MO LABO-1105           MO LABO-1106           MO LABO-1107           MO LABO-1108           MO LABO-1109                                                                                                    | Ajoute                                                         |
| ssocier<br>ocument | un document à cet exan           Choisissez un document           Choisissez un document           MO LABO-1102           MO LABO-1103           MO LABO-1105           MO LABO-1105           MO LABO-1106           MO LABO-1107           MO LABO-1108           MO LABO-1108           MO LABO-1108           MO LABO-1108           MO LABO-1108           MO LABO-1109           MO LABO-1109           MO LABO-1109           MO LABO-1109                                                                                             | ne / Thiamine pyrophosphate ( VITB1 )                          |
| ssocier            | un document à cet exan           Choisissez un document           Choisissez un document           MO LABO-1102           MO LABO-1103           MO LABO-1104           MO LABO-1105           MO LABO-1105           MO LABO-1106           MO LABO-1107           MO LABO-1108           MO LABO-1109           MO LABO-1109           MO LABO-1110           MO LABO-1110           MO LABO-1110                                                                                                    | Pren / Thiamine pyrophosphate ( VITB1 )                        |
| ssocier            | un document à cet exan           Choisissez un document           Choisissez un document           MO LABO-1102           MO LABO-1103           MO LABO-1104           MO LABO-1105           MO LABO-1105           MO LABO-1106           MO LABO-1107           MO LABO-1108           MO LABO-1109           MO LABO-1109           MO LABO-1110           MO LABO-1110           MO LABO-1110           MO LABO-1111           MO LABO-1111                                                                                             | Ajoute Centre Hospitalier Comminges Pyrénées - Avenue de Saint |
| ssocier            | un document à cet exan           Choisissez un document           Choisissez un document           MO LABO-1102           MO LABO-1103           MO LABO-1103           MO LABO-1105           MO LABO-1105           MO LABO-1106           MO LABO-1106           MO LABO-1107           MO LABO-1108           MO LABO-1109           MO LABO-1109           MO LABO-1110           MO LABO-1110           MO LABO-1111           MO LABO-1111           MO LABO-1111           MO LABO-1111           MO LABO-1111           MO LABO-1111 | Ajoute Centre Hospitalier Comminges Pyrénées - Avenue de Sant  |
| ssocier<br>ocument | un document à cet exan           Choisissez un document           Choisissez un document           MO LABO-1102           MO LABO-1103           MO LABO-1103           MO LABO-1105           MO LABO-1106           MO LABO-1106           MO LABO-1107           MO LABO-1108           MO LABO-1109           MO LABO-1109           MO LABO-1110           MO LABO-1111           MO LABO-1111           MO LABO-1112           MO LABO-1113           MO LABO-1113                                                                      | Per / Thiamine pyrophosphate ( VITB1 )                         |

A chaque nouvel ajout ou suppression, cliquer sur  $\bigcirc$  pour actualiser la liste des documents associés à cet examen.

| Docum          | ent(s) utile(s)                                                |
|----------------|----------------------------------------------------------------|
|                |                                                                |
| xamen : Vitami | ne b1 / Thiamine / Aneurine / Thiamine pyrophosphate ( VITB1 ) |

Dans la fiche détaillée de l'examen apparaît la liste des documents utiles qu'il est possible de visualiser en cliquant sur le nom du document.

| Document(s) utile(s) |  |
|----------------------|--|
| Test de document     |  |
|                      |  |

Pour supprimer un lien entre un document et un examen, cliquer sur 🗮, cliquer sur Oui pour confirmer la suppression, puis actualiser <sup>C</sup>.

| Examen : V | ument(s) utile(s) tamine 81 / Thiamine / Aneurine / Thiamine pyrophosol | ate (VITB1) |
|------------|-------------------------------------------------------------------------|-------------|
|            | 16                                                                      | 51 BA       |
| C LANUT-LT |                                                                         |             |
| X LABO-11  |                                                                         |             |
| Associer   | un document à cet examen                                                |             |

| SUPP | RIMER L | E LIEN | VERS C | E DOCUM | AENT ? |
|------|---------|--------|--------|---------|--------|
|      |         |        |        |         |        |
|      |         |        |        |         |        |
|      |         | Oui    | Non    |         |        |
|      |         | Our    | Non    |         |        |